Admin: Log into your MaX CommPortal Web at: https://momentum.uccommportal.com

If you have forgotten your password, check with your IT department, System Admin, or contact the service provider for assistance.

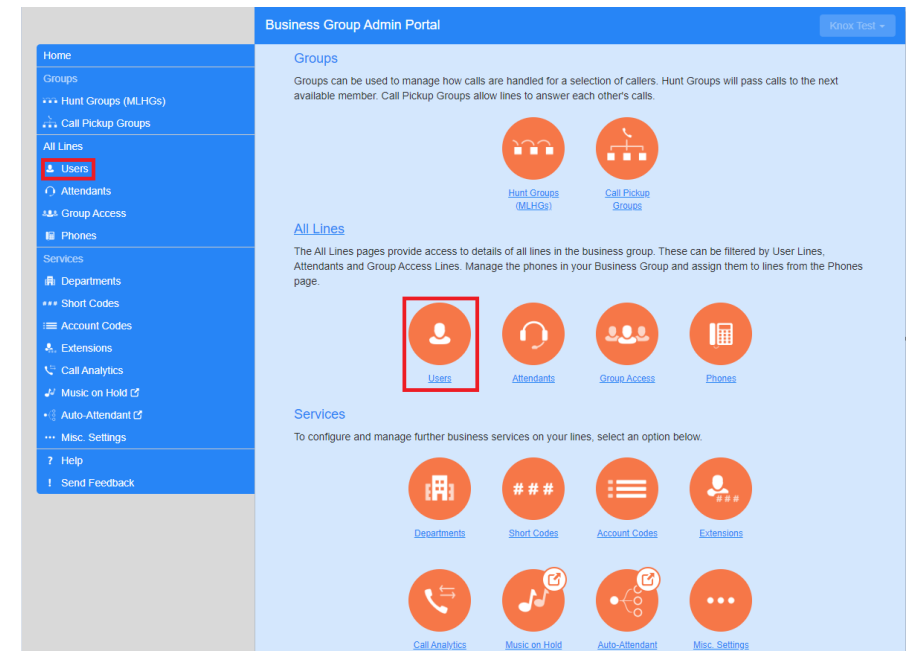

Lusers

Once logged in, navigate to Users.

Select the Actions drop-down adjacent to the telephone number of the user requiring a change.

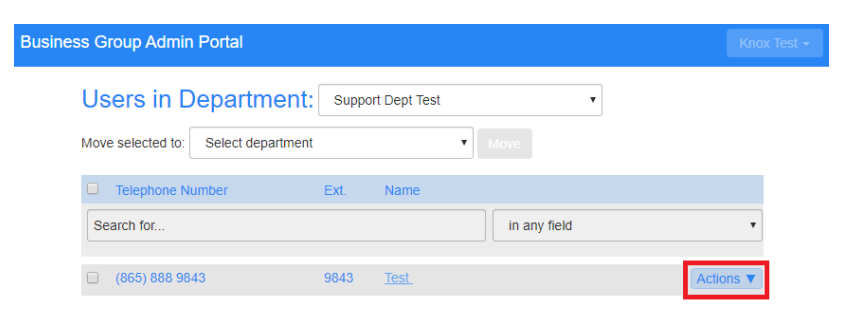

In the drop-down, select View individual settings.

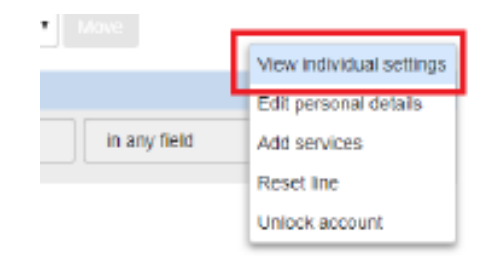

A new dialog for managing the selected line displays.

Select View Account Settings.

| Your Services                | Call Settings | Message Settings | Notifications | Reminders  |                      |
|------------------------------|---------------|------------------|---------------|------------|----------------------|
|                              |               |                  | Оре           | View Accou | nt Settings<br>Close |
| Test                         |               |                  |               |            |                      |
| Home Message<br>Phone Status | es and Calls  | Contacts         |               | Make Call  | Test <del>+</del>    |

•

Test

Phone Status

Available for Calls

Incoming calls will: Ring your Account Phone 👻

Select Change Security Email.

| Test                      |                          |                    |                   |
|---------------------------|--------------------------|--------------------|-------------------|
| Home Messages and Ca      | lls Contacts             | Make Call          | Test <del>+</del> |
| Phone Status              |                          |                    |                   |
| 🐛 Available for Calls     | -                        |                    |                   |
| Incoming calls will: Ring | your Account Phone 👻     | Open Call Man      | ager              |
|                           |                          |                    |                   |
|                           |                          |                    |                   |
|                           |                          |                    |                   |
|                           |                          |                    |                   |
| Your Services             |                          |                    |                   |
| Personal Details          | Security                 | Support            |                   |
| Test                      | Change Password          | <u>Help</u>        |                   |
| Support Dept Test         | Change Call Services PIN | Downloads          |                   |
| Devices                   | Change Security Email    | Send Feedback      |                   |
|                           | Change Voicemail PIN     |                    |                   |
|                           |                          | Hide Account       | Settings          |
|                           |                          | Open in New Window | Close             |

Enter the new email address to be associated to the line. Select **Confirm** to save the change and exit the dialog.

| Me            | Change Security Email |  |  |         |        |    |
|---------------|-----------------------|--|--|---------|--------|----|
| Stat<br>vail: | Email Address:        |  |  |         |        |    |
| ing           |                       |  |  | Confirm | Cancel | Ma |

Make Call

Open Call Manag